# Wi-Fi-роутер RX-22302

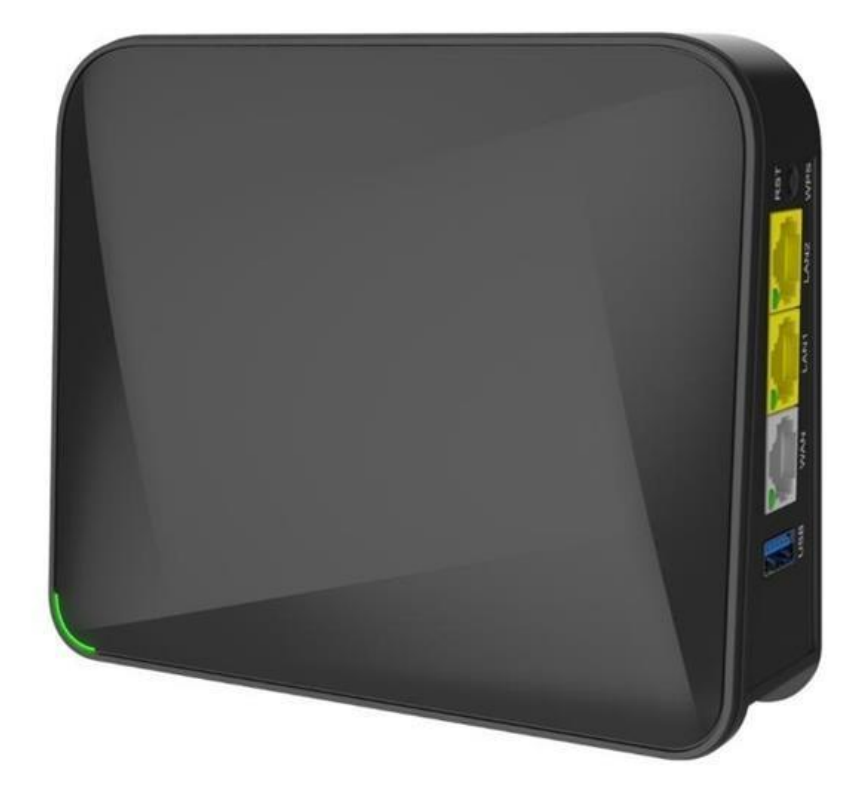

# РОДИТЕЛЬСКИЙ КОНТРОЛЬ

### 1. Родительский контроль

Устройство RX-22302 представляет собой беспроводной 2-диапазонный маршрутизатор (далее — «роутер») со встроенным 2-портовым коммутатором. Роутер позволяет быстро организовать высокоскоростную проводную и беспроводную локальную сеть дома или в офисе, предоставив доступ к интернету компьютерам и мобильным устройствам в любой точке в зоне действия беспроводной сети.

Роутер поддерживает соединение с интернетом на скоростях вплоть до 1 Гбит/с.

Дополнительные функции позволяют разграничить доступ к интернету функцией «Родительский контроль».

# 2. Настройка

#### 2.1. Родительский контроль

Если страница авторизации не открылась автоматически, для доступа к управлению устройством:

- 1. Откройте веб-браузер.
- 2. В адресной строке введите IP-адрес 192.168.1.1.
- 3. В открывшемся окне нажмите «Продолжить».

| ви                                        | деть ва                                                                   | IC                                                                              |                                                                          |                                                                                       |                                              |
|-------------------------------------------|---------------------------------------------------------------------------|---------------------------------------------------------------------------------|--------------------------------------------------------------------------|---------------------------------------------------------------------------------------|----------------------------------------------|
| Добро<br>- «Sm                            | пожаловать<br>art Box»!                                                   | на страницу у                                                                   | управления                                                               | Wi-Fi-роутера                                                                         | «Билайн»                                     |
| Smart<br>устро<br>высок<br>«Била<br>домац | Вох – это Wi<br>ств «Билайн<br>эскоростной<br>йн» без пров<br>ним телевид | ·Fi-роутер нов<br>». С помощью<br>доступ ваших<br>одов, а также<br>ением «Билай | зого поколе<br>) Smart Box<br>( устройств<br>е подключит<br>йн» (при на. | ния абонентски<br>вы сможете об<br>к Домашнему И<br>гь и наслаждать<br>личии ТВ-прист | их<br>еспечить<br>Інтернету<br>ося<br>авки). |
| and a second second second                |                                                                           |                                                                                 |                                                                          |                                                                                       |                                              |

4. На странице авторизации введите логин и пароль со стикера на обратной стороне устройства. После нажмите «Продолжить».

| сначала                                                                                                    |                                                                                              |
|----------------------------------------------------------------------------------------------------|----------------------------------------------------------------------------------------------|
| Введите Имя пользо<br>управления роутера<br>расположенной на р                                                                                                    | рвателя и Пароль для доступа на интерфейс<br>а. Вы сможете найти их на наклейке,<br>роутере. |
| имя пользователя                                                                                                    |                                                                                              |
|                                                                                                    | يبدر 1                                                                                       |
| and the second second se |                                                                                              |

5. После авторизации выберите «Расширенные настройки».

| простым                                                                                     |                                                                                              |
|---------------------------------------------------------------------------------------------|----------------------------------------------------------------------------------------------|
| Начните знакомство со Smart Bo<br>узнайте о подключенных устройс                            | х с раздела Быстрая настройка<br>ствах на Карте сети, изучайте<br>настройках, и узнайте цуть |
| больше Об этом роутере.                                                                     | Haciponkan, u yshaure yyrb                                                                   |
| все возможности в <b>расширенных</b><br>больше <b>Об этом роутере.</b><br>Быстрая настройка | Карта сети                                                                                   |

6. Откроется главная страница веб-интерфейса. Необходимо открыть вкладку «Межсетевой экран».

|                                                                                                    | НАСТРОЙКА                                                                                                    | WI-FI 2.4G                                                                                                    | W                                                                                                    | /I-FI 5G                                                                                                    | МЕЖСЕ.                                                                                                    | гевой экран                                                                                                    | дополнительн                                                                                    | 0 у                                                                                                    | ПРАВЛЕН                                                                                                    | INE                                                                                                    |
|----------------------------------------------------------------------------------------------------|----------------------------------------------------------------------------------------------------|----------------------------------------------------------------------------------------------------|----------------------------------------------------------------------------------------------------|----------------------------------------------------------------------------------------------------|----------------------------------------------------------------------------------------------------|----------------------------------------------------------------------------------------------------|-------------------------------------------------------------------------------------------------|----------------------------------------------------------------------------------------------------|----------------------------------------------------------------------------------------------------|----------------------------------------------------------------------------------------------------|
|                                                                                                    |                                                                                                    |                                                                                                    |                                                                                                    | 1                                                                                                    |                                                                                                    |                                                                                                    |                                                                                                 |                                                                                                    |                                                                                                    |                                                                                                    |
| статус                                                                                                    | Статус с                                                                                                    | истемы                                                                                                    |                                                                                                    |                                                                                                    |                                                                                                    |                                                                                                    |                                                                                                 |                                                                                                    |                                                                                                    |                                                                                                    |
| статистика                                                                                                    |                                                                                                    |                                                                                                    |                                                                                                    |                                                                                                    |                                                                                                    |                                                                                                    |                                                                                                 |                                                                                                    |                                                                                                    |                                                                                                    |
| клиенты                                                                                                    | Эта страница о                                                                                                    | пооражает тек                                                                                                  | ущее состояни                                                                                                    | е и некоторые                                                                                                    | епарамет                                                                                                    | ры системы.                                                                                                    |                                                                                                 |                                                                                                    |                                                                                                    | -                                                                                                    |
| МАРШРУТЫ                                                                                                    | Система                                                                                                    |                                                                                                    |                                                                                                    |                                                                                                    |                                                                                                    |                                                                                                    |                                                                                                 |                                                                                                    |                                                                                                    |                                                                                                    |
|                                                                                                    | Производитель                                                                                                    | 3                                                                                                    |                                                                                                    | Rotek                                                                                                    |                                                                                                    |                                                                                                    |                                                                                                 |                                                                                                    |                                                                                                    |                                                                                                    |
|                                                                                                    | Модель                                                                                                    |                                                                                                    |                                                                                                    | RX-22302                                                                                                    |                                                                                                    |                                                                                                    |                                                                                                 |                                                                                                    |                                                                                                    |                                                                                                    |
|                                                                                                    | Серийный номе                                                                                                    |                                                                                                    | RX2111F27574                                                                                                    |                                                                                                    |                                                                                                    |                                                                                                    |                                                                                                 |                                                                                                    |                                                                                                    |                                                                                                    |
|                                                                                                    | Время работы<br>Версия ПО                                                                                                    |                                                                                                    |                                                                                                    | 28 min<br>V4.4.0-08161115                                                                                                    |                                                                                                    |                                                                                                    |                                                                                                 |                                                                                                    |                                                                                                    |                                                                                                    |
|                                                                                                    |                                                                                                    |                                                                                                    |                                                                                                    |                                                                                                    |                                                                                                    |                                                                                                    |                                                                                                 |                                                                                                    |                                                                                                    |                                                                                                    |
|                                                                                                    | Аппаратная вер                                                                                                    | рсия                                                                                                    |                                                                                                    | RX-22302B                                                                                                    |                                                                                                    |                                                                                                    |                                                                                                 |                                                                                                    |                                                                                                    |                                                                                                    |
|                                                                                                    | Версия загрузч                                                                                                    | ика                                                                                                    |                                                                                                    | 2011.12                                                                                                    |                                                                                                    |                                                                                                    |                                                                                                 |                                                                                                    |                                                                                                    |                                                                                                    |
|                                                                                                    | Контрольная су                                                                                                    | умма загрузчика                                                                                                | (CRC32)                                                                                                    | 89c17bda                                                                                                    |                                                                                                    |                                                                                                    |                                                                                                 |                                                                                                    |                                                                                                    |                                                                                                    |
|                                                                                                    | Контрольная су                                                                                                    | Контрольная сумма текущей прошивки (CRC32) 94daa417                                                            |                                                                                                    |                                                                                                    |                                                                                                    |                                                                                                    |                                                                                                 |                                                                                                    |                                                                                                    |                                                                                                    |
|                                                                                                    | Контрольная су                                                                                                    | умма резервной і                                                                                               | прошивки (CRC3                                                                                                    | <b>32)</b> f9a1783b                                                                                                    |                                                                                                    |                                                                                                    |                                                                                                 |                                                                                                    |                                                                                                    |                                                                                                    |
|                                                                                                    | Использование                                                                                                    | CPU                                                                                                    |                                                                                                    | 50%                                                                                                    |                                                                                                    |                                                                                                    |                                                                                                 |                                                                                                    |                                                                                                    |                                                                                                    |
|                                                                                                    | Использование                                                                                                    | . памяти                                                                                                    |                                                                                                    | 50%                                                                                                    |                                                                                                    |                                                                                                    |                                                                                                 |                                                                                                    |                                                                                                    |                                                                                                    |
|                                                                                                    | DNS                                                                                                    |                                                                                                    |                                                                                                    |                                                                                                    |                                                                                                    |                                                                                                    |                                                                                                 |                                                                                                    |                                                                                                    |                                                                                                    |
| Терейдите во                                                                                                    | о вкладку «Ро                                                                                                    | дительс                                                                                                    | кий кон                                                                                                    | троль».                                                                                                    |                                                                                                    |                                                                                                    |                                                                                                 |                                                                                                    |                                                                                                    |                                                                                                    |
| Перейдите вс<br>билайн дом                                                                                                    | ) вкладку «Ро<br>1                                                                                                    | одительс                                                                                                    | кий кон                                                                                                    | троль».                                                                                                    |                                                                                                    |                                                                                                    |                                                                                                 | I лавное мен                                                                                                    | ю <mark>ru </mark>                                                                                                    | <u> </u>                                                                                                    |
| Перейдите во<br>билайн дом                                                                                                    | э вкладку «Ро<br>1<br>настройка                                                                                                    | одительс                                                                                                    | кий кон                                                                                                    | троль».                                                                                                    | межсете                                                                                                    | вой экран Д                                                                                                    | ополнительно                                                                                    | I лавное мен<br>УПГ                                                                                                    | ю по та                                                                                                    | - +                                                                                                    |
| Перейдите во<br><b>билайн дом</b><br>статус                                                                                                    | о вкладку «Ро<br>1<br>настройка                                                                                                    | ОДИТЕЛЬС<br>WI-FI 2.4G                                                                                         | кий кон<br><sup>wi</sup>                                                                                                    | троль».<br>-FI 5G                                                                                                    | межсете                                                                                                    | <mark>вой экран</mark> [                                                                                                    | ополнительно                                                                                    | і лавное мен<br>УП Г                                                                                                    | ю <u>по т</u><br>Равление                                                                                                    | Ľ (→                                                                                                    |
| Перейдите во<br>билайн дом<br>статус<br>перенаправление<br>портов<br>гр фильтр<br>мас фильтр<br>икц фильтр                                                                                    | о вкладку «Ро<br>и<br>настройка<br>Перенап<br>Записи в этой т<br>находящемуся з<br>например, веб-<br>роутера.                                                        | ОДИТЕЛЬС<br>WI-FI 2.4G<br>IPABЛЕНИ<br>аблице позволя<br>за NAT firewall. 1<br>сервер или поч<br>ие портов:     | КИЙ КОН<br>WI<br>1е портс<br>нот автоматич<br>Эти настройки<br>товый сервер,<br>Рыкл. Вкл.                                                               | троль».<br>-FI 5G<br>DB<br>ески перенапри<br>необходимы ти<br>внутри частно                                                                                                    | межсете<br>навлять об<br>олько, ес.<br>ий локальн                                                                                                    | вой экран р<br>щие сетевые сл<br>ли вы хотите ра<br>ной сети находян                                                                                                    | ополнительно<br>ужбы к конкретно<br>местить какой-ли<br>цейся за NAT firew                      | і лавное мен<br>УПГ<br>Му устройк<br>бо сервер<br>vall вашего                                                                                                    | ю <u>ги у</u><br>РАВЛЕНИЕ<br>СТВУ,                                                                                                    | <b>⊻</b> [-]                                                                                                    |
| Перейдите во<br>билайн дом<br>статус<br>перенаправление<br>портов<br>ир фильтр<br>ияс фильтр<br>ияс фильтр<br>ияс дильтр<br>омг<br>анд                                                        | р вкладку «Ро<br>настройка<br>настройка<br>Перенап<br>Ваписи в этой т<br>находящемуся з<br>например, веб-о<br>роутера.<br>Перенаправлени                             | ОДИТЕЛЬС<br>WI-FI 2.4G<br>IDABЛЕНИ<br>аблице позволя<br>за NAT firewall.<br>сервер или почт<br>ие портов:      | КИЙ КОН'<br>WI<br>Не портсо<br>нот автоматич<br>Эти настройки<br>товый сервер,<br>Выкл. Вкл.                                                             | троль».<br>-FI 5G<br>DB<br>ески перенапри<br>необходимы ти<br>внутри частно<br>Применить изм                                                                                                    | межсете<br>навлять об<br>олько, ес-<br>й локалы<br>ленения                                                                                                    | вой экран р<br>щие сетевые сл<br>пи вы хотите ра<br>юй сети находян                                                                                                    | ополнительно<br>ужбы к конкретно<br>зместить какой-ли<br>цейся за NAT firew                     | лавное мен<br>упт<br>му устрой<br>бо сервер,<br>vall вашего                                                                                                    | ю <u>пи т</u><br>РАВЛЕНИЕ<br>СТВУ,                                                                                                    |                                                                                                    |
| Перейдите во<br>билайн дом<br>статус<br>статус<br>перенаправление<br>портов<br>ир фильтр<br>мас фильтр<br>икі фильтр<br>омд<br>аlg<br>контроль доступа<br>родительский                        | р вкладку «Ро<br>и<br>настройка<br>Перенап<br>Записи в этой т<br>находящемуся з<br>например, веб-о<br>роутера.<br>Перенаправлени<br>Вкл. <i></i>                     | ОДИТЕЛЬС<br>WI-FI 2.4G<br>IPABЛЕНИ<br>аблице позволя<br>за NAT firewall. :<br>сервер или поч<br>ие портов:<br> | КИЙ КОН'<br>WI<br>10 ПОРТСС<br>нот автоматич-<br>товый сервер,<br>Выкл. О Вкл.<br>отааіл Name Serve                                                      | ТРОЛЬ».<br>-FI 56<br>DB<br>ески перенапрн<br>необходимы т<br>внутри частно<br>Применить изм<br>(Применить изм                                                                                                    | межсете<br>навлять об<br>голько, ес<br>ий локалы                                                                                                    | вой экран р<br>іщие сетевые сл<br>пи вы хотите ра<br>юй сети находя                                                                                                    | ополнительно<br>ужбы к конкретно<br>зместить какой-ли<br>цейся за NAT firew                     | і лавное мен<br>упт<br>му устройк<br>бо сервер,<br>vall вашего                                                                                                    | ю <u>п</u><br>Равление<br>ству,                                                                                                    | <b>▼</b> (-)                                                                                                    |
| Перейдите во<br><b>билайн дом</b><br>статус                                                                                                    | р вкладку «Ро<br>и<br>настройка<br>Перенап<br>Записи в этой т<br>находящемуся з<br>например, веб-<br>роутера.<br>Перенаправлени<br>Вкл. <i></i> прилс<br>Комментарий | ОДИТЕЛЬС<br>WI-FI 2.4G<br>IPABЛЕНИ<br>аблице позволя<br>за NAT firewall. 1<br>сервер или поч<br>ие портов:     | КИЙ КОН'<br>WI<br>нот автоматичн<br>Эти настройки<br>говый сервер,<br>Выкл. Вкл.<br>отаіл Name Serve                                                     | Троль».<br>-FI 56 П<br>DB<br>ески перенапри<br>необходимы т<br>внутри частно<br>Применить изм<br>(DNS) ~                                                                                                    | межсете<br>мавлять об<br>олько, ес<br>ий локалы<br>менения<br>сонечный<br>юкальный<br>юкальный                                                                                                    | ВОЙ ЭКРАН р<br>щие сетевые сл<br>пи вы хотите ра:<br>юй сети находян                                                                                                    | ополнительно<br>ужбы к конкретно<br>местить какой-ли<br>цейся за NAT firew<br>Внешний IP-адрес  | і лавное мен<br>УПТ<br>му устройк<br>бо сервер,<br>vall вашего<br>Начальны<br>внешний                                                                                                    | ю <u>ги</u><br>РАВЛЕНИЕ<br>СТВУ,<br>,<br>)<br>Й Конечный<br>внешний<br>поот                                                                                                    | ✓ ↓→                                                                                                    |
| Перейдите во<br><b>билайн дом</b><br>статус<br>перенаправление<br>портов<br>IP ФИЛЬТР<br>Мас ФИЛЬТР<br>URL ФИЛЬТР<br>URL ФИЛЬТР<br>DMZ<br>ALG<br>КОНТРОЛЬ ДОСТУПА<br>РОДИТЕЛЬСКИЙ<br>КОНТРОЛЬ | р вкладку «Ро<br>и<br>настройка<br>Перенап<br>Записи в этой т<br>находящемуся з<br>например, веб-<br>роутера.<br>Перенаправлени<br>Вкл. <i></i> прилс                | ОДИТЕЛЬС<br>WI-FI 2.46<br>IPABЛЕНИ<br>аблице позволя<br>за NAT firewall. :<br>сервер или почт<br>ие портов:    | КИЙ КОН'<br>WI<br>10 ПОРТС<br>нот автоматичн<br>Эти настройки<br>говый сервер,<br>Выкл. Вкл.<br>выкл. Вкл.<br>отали Name Serve<br>Токальный IP-<br>гарес | ТРОЛЬ».<br>-FI 5G                                                                                                    | межсете<br>мавлять об<br>олько, ес<br>олько, ес<br>ий локальн<br>менения<br>Сонечный<br>юкальный<br>юрт                                                                                                    | вой экран р<br>щие сетевые сл<br>пи вы хотите ра<br>юй сети находяя<br>Протокол<br>Оба (TCP UDP) ∽                                                                                      | ополнительно<br>ужбы к конкретно<br>местить какой-ли<br>цейся за NAT firew<br>Внешний IP-адрес  | лавное мен<br>упт<br>му устройс<br>бо сервер,<br>vall вашего<br>нашний<br>внешний                                                                                                    | ю пи<br>РАВЛЕНИЕ<br>СТВУ,<br>)<br>Й Конечный<br>внешний<br>порт                                                                                                    | ≚ ↓                                                                                                    |
| Перейдите во<br>билайн дом<br>статус<br>перенаправление<br>портов<br>IP фильтр<br>мас фильтр<br>URL фильтр<br>URL фильтр<br>DMZ<br>ALG<br>Контроль доступа<br>Родительский<br>контроль        | р вкладку «Ро<br>настройка<br>настройка<br>Перенап<br>Вкл. № Прилс<br>Комментарий<br>Состаниентарий<br>Состаниентарий                                                | ОДИТЕЛЬС<br>WI-FI 2.4G<br>IPABЛЕНИ<br>аблице позволя<br>за NAT firewall.:<br>сервер или почт<br>ие портов:     | КИЙ КОН'<br>WI<br>ME ПОРТСС<br>нот автоматич-<br>Эти настройки<br>говый сервер,<br>Выкл. Вкл.<br>отали Name Serve<br>Токальный IP-<br>идрес              | ТРОЛЬ».<br>-FI 5G<br>>B<br>ески перенапри<br>необходимы ти<br>внутри частно<br>Применить изм<br>(DNS) ~<br>Начальный К<br>покальный к                                                                                                    | межсете<br>навлять об<br>голько, ес.<br>й локальн<br>ленения<br>конечный<br>юрт                                                                                                    | ВОЙ ЭКРАН Д<br>щие сетевые сл<br>пи вы хотите ра:<br>юй сети находян<br>оба сти находян<br>Протокол<br>Оба (TCP UDP) ∨<br>Оба (TCP UDP) ∨                                               | ополнительно<br>ужбы к конкретно<br>зместить какой-ли<br>цейся за NAT firew<br>Внешний IP-адрес | Главное мен<br>упт<br>му устройи<br>бо сервер,<br>лаll вашего<br>начальны<br>внешний<br>порт                                                                                                    | ю п                                                                                                    | ▼ ↓ Напознати на полнати на полнати на п                                                                                                    |
| Перейдите во<br>билайн дом<br>статус<br>перенаправление<br>портов<br>IP фильтр<br>мас фильтр<br>ияс фильтр<br>ияс фильтр<br>ияс<br>аlg<br>контроль доступа<br>Родительский<br>контроль        | р вкладку «Ро<br>настройка<br>перенап<br>Записи в этой т<br>находящемуся з<br>например, веб-о<br>роутера.<br>Перенаправлени<br>Вкл. № Прило<br>Комментарий           | ОДИТЕЛЬС WI-FI 2.4G IDABACHU aблице позволя за NAT firewall.: сервер или почт ие портов: иепортов:             | КИЙ КОН'<br>wi<br>не портсе<br>нот автоматич-<br>Эти настройки<br>выкл. Вкл.<br>отали Name Serve<br>Покальный IP-<br>дарес                               | ТРОЛЬ».<br>-FI 56<br>DB<br>ески перенапр.<br>необходимы ти<br>внутри частно<br>применить изм<br>(Применить изм<br>(DNS) v)<br>Начальный к<br>порт р                                                                                                    | межсете<br>навлять об<br>олько, ес<br>олько, ес<br>ий локальн<br>менения                                                                                                    | ВОЙ ЭКРАН Д<br>іщие сетевые сл<br>пи вы хотите ра:<br>юй сети находя<br>Оба (ТСР!UDP) ~<br>Оба (ТСР!UDP) ~<br>Оба (ТСР!UDP) ~                                                           | ополнительно<br>ужбы к конкретно<br>местить какой-ли<br>цейся за NAT firew<br>Внешний IP-адрес  | лавное мен     упт     му устрой     бо сервер,     лавное мен     начальны     внешний     порт     порт                                                                                                    | <u>ю п</u>                                                                                                    | <ul> <li>✓ ↓</li> <li>✓</li> <li>✓</li></ul> |
| Перейдите во<br>билайн дом<br>статус<br>перенаправление<br>портов<br>IP фильтр<br>мас фильтр<br>ияс фильтр<br>ияс фильтр<br>ияс<br>аlg<br>контроль доступа<br>Родительский<br>контроль        | р вкладку «Ро<br>и<br>настройка<br>Записи в этой т<br>находящемуся з<br>например, веб-<br>роутера.<br>Перенаправлени<br>Вкл. ⊻ Прилс<br>Комментарий                  | ОДИТЕЛЬС WI-FI 2.4G IPABЛЕНИ аблице позволя за NAT firewall. сервер или поч ие портов:                         | КИЙ КОН'<br>WI<br>НЕ ПОРТС<br>нот автоматич-<br>товый сервер,<br>Выкл. Вкл.<br>отаал Name Serve<br>Покальный IP-<br>дарес                                | ТРОЛЬ»FI 56  DB ески перенапринобходимы ть внутри частно  Применить изм (Применить изм (Прим | межсете<br>навлять об<br>олько, ес<br>ий локальн<br>ленения                                                                                                    | ВОЙ ЭКРАН (<br>щие сетевые сл<br>пи вы хотите ра:<br>юй сети находян<br>Протокол<br>Оба (TCP[UDP) ~<br>Оба (TCP[UDP) ~<br>Оба (TCP[UDP) ~                                               | ополнительно<br>ужбы к конкретно<br>местить какой-ли<br>цейся за NAT firew<br>Внешний IP-адрес  | лавное мен     упт     му устройк     бо сервер,     иан вашего     начальны     внешний     порт     порт     порт     порт                                                                                                    | ю по орадиние орадиние ор | Х ↓ К Интеристика К Интеристика<                                                                                                    |
| Перейдите во<br>билайн дом<br>статус<br>перенаправление<br>портов<br>ир фильтр<br>илс фильтр<br>илс фильтр<br>илс<br>аLG<br>контроль доступа<br>родительский<br>контроль                      | р вкладку «Ро<br>настройка<br>настройка<br>Перенап<br>Записи в этой т находящемуся з например, веб- роутера.<br>Перенаправлени<br>Вкл. ♥ Прилс                       | ОДИТЕЛЬС WI-FI 2.4G IPABЛЕНИ аблице позволя за NAT firewall. 1 сервер или поч ие портов:                       | КИЙ КОН'<br>WI<br>Не портсо<br>нот автоматич-<br>Эти настройки<br>товый сервер,<br>Выкл. Вкл.<br>окальный IP-<br>дрес                                    | ТРОЛЬ».                                                                                                    | МЕЖСЕТЕ<br>навлять об<br>оолько, ес<br>оолько, ес<br>ий локальн<br>локальный<br>нокальный<br>нокальный<br>нокальный                                                                                                    | ВОЙ ЭКРАН (<br>щие сетевые сл<br>пи вы хотите ра:<br>юй сети находя<br>оба сети находя<br>Протокол<br>Оба (TCP UDP) ~<br>Оба (TCP UDP) ~<br>Оба (TCP UDP) ~                             | ополнительно<br>ужбы к конкретно<br>местить какой-ли<br>цейся за NAT firew<br>Внешний IP-адрес  | Плавное мен     УПГ     УПГ     Му устройи     бо сервер,     ианальны     внешний     порт     Порт     Порт | ю пи                                                                                                    | <ul> <li>▲ Инте</li> <li>▲ Инте</li> <li>▲ Пюб</li> <li>↓ Πюб</li> </ul>                                                                                                    |
| Перейдите во<br>билайн дом<br>статус<br>леренаправление<br>портов<br>IP ФИЛЬТР<br>Мас ФИЛЬТР<br>URL ФИЛЬТР<br>URL ФИЛЬТР<br>DMZ<br>ALG<br>КОНТРОЛЬ ДОСТУПА<br>РОДИТЕЛЬСКИЙ<br>КОНТРОЛЬ        | р вкладку «Ро<br>настройка<br>настройка<br>Перенап<br>Записи в этой т находящемуся з например, веб-с роутера.<br>Перенаправлени<br>Вкл.                              | ОДИТЕЛЬС WI-FI 2.46 IPABЛЕНИ аблице позволя за NAT firewall. сервер или почт ие портов:                        | КИЙ КОН'<br>WI<br>нот автоматичн<br>Эти настройки<br>товый сервер,<br>Выкл. Вкл.<br>отал Name Serve<br>Покальный IP-<br>идрес                            | ТРОЛЬ»FI 56  -FI 56                                                                                                    | межсете<br>равлять об<br>олько, ес<br>олько, ес<br>олько, ес<br>олько, ес<br>альный<br>разовальный<br>разовальный<br>совальный<br>совальный<br>совальный<br>совальный<br>совальный<br>совальный<br>совальный<br>совальный<br>совальный<br>совальный<br>совальный<br>совальный<br>совальный<br>совальный<br>совальный<br>совальный<br>совальновальный<br>совальнова<br>совальнова<br>совальнова<br>совальнова<br>совале | ВОЙ ЭКРАН (<br>щие сетевые сл<br>пи вы хотите ра:<br>юй сети находян<br>оба сети находян<br>Оба (ТСР UDP) ~<br>Оба (ТСР UDP) ~<br>Оба (ТСР UDP) ~<br>Оба (ТСР UDP) ~<br>Оба (ТСР UDP) ~ | ополнительно<br>ужбы к конкретно<br>местить какой-ли<br>цейся за NAT firew<br>Внешний IP-адрес  | I лавное мен<br>упт<br>му устройк<br>бо сервер,<br>vall вашего<br>нашний<br>внешний<br>порт                                                                                                    | ю <u>ги</u>                                                                                                    | ¥ Инте<br>і<br>Поб<br>Поб<br>Поб                                                                                                    |

8. Введите имя контролируемого устройства и его IP- или MAC-адрес, как показано на рисунке ниже (шаг 1).

|                 |         |                                           |                    |              |             | THE REAL PL                   |              |                                            | , manual l  |
|-----------------|---------|-------------------------------------------|--------------------|--------------|-------------|-------------------------------|--------------|--------------------------------------------|-------------|
|                 | Род     | итель                                     | ский ко            | нтролі       | Ь           | - 14                          |              |                                            | 14.0        |
| Р ФИЛЬТР        | Данные  | аница позе<br>е фильтры                   | могут быть пол     | пезны роди   | телям для к | в интернет д<br>онтроля детск | ой активност | к устроиств по тр или м<br>ги в Интернете. | ас адресам. |
| RL ФИЛЬТР       | Родите  | льский кон                                | г <b>роль:</b> Вын | кл. 🖲 Вкл. 🔿 | При         | менить изменен                | ия           | 3                                          |             |
| MZ              |         |                                           |                    |              |             | 10                            |              |                                            |             |
| LG              | Имя по  | льзователя                                | : _                |              |             |                               |              |                                            |             |
| онтроль доступа | Опреде  | алять устрой                              | іство по:          |              |             |                               |              | 4                                          |             |
| одительский     | ІР адре | ec                                        | ۲                  |              |             |                               |              |                                            |             |
| онтроль         | МАС ад  | pec                                       | 0                  |              | (ex. 00)    | 086710502)                    |              |                                            |             |
|                 | Расписа | ние родите                                | њского контрол     | я            |             |                               |              |                                            |             |
|                 | Bc.     | Пн.                                       | Вт.                | Cp.          | Чт.         | Πт.                           | C6.          |                                            |             |
|                 |         |                                           |                    |              |             |                               |              |                                            |             |
|                 | Время   | начала блог                               | кировки:           | ;            |             |                               |              | 2                                          |             |
|                 |         | Amount of the second second second second |                    |              |             |                               |              |                                            |             |

9. Установите расписание родительского контроля для контролируемого устройства и нажмите «Добавить», как показано на рисунке выше (шаг 2).

При необходимости установить правила для нескольких устройств повторите пункты 8–9.

10. Включите родительский контроль и нажмите «Применить изменения», как показано на рисунке выше (шаг 3).